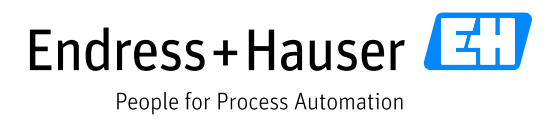

# Purchase Order Management on Endress+Hauser Supplier Portal Provided by JAGGAER

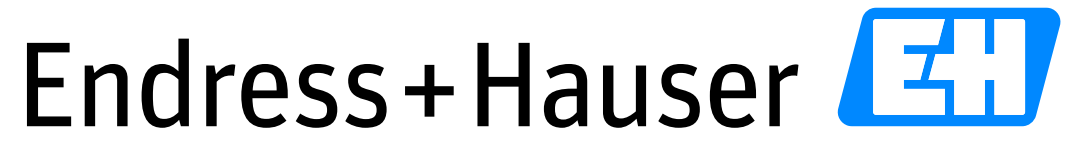

People for Process Automation

Version: 3.3 Date: 2021-10-12

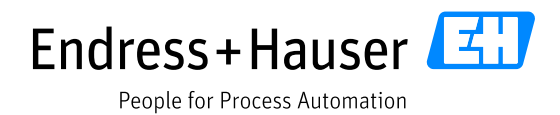

## **Table of Contents**

| 1  | G   | eneral information                             | 3  |
|----|-----|------------------------------------------------|----|
| 2  | E   | ndress+Hauser Platform                         | 4  |
| 3  | E   | -mail from Jaggaer portal – order is available | 5  |
| 4  | P   | Portal Dashboard                               | 6  |
| 5  | N   | lavigation                                     | 7  |
| 6  | 0   | Order overview and some important functions    | 8  |
|    | 6.1 | Create confirmation without deviation          | 10 |
|    | 6.2 | Create confirmation with deviation             | 11 |
|    | 6.3 | Orders without order confirmations             | 13 |
|    | 6.4 | Document attachment in the Purchase Order      | 13 |
| 7  | 0   | Order change from Endress+Hauser               | 14 |
| 8  | R   | lejection of orders                            | 16 |
| 9  | R   | leminder                                       | 17 |
|    | 9.1 | OC reminder                                    | 17 |
|    | 9.2 | Delivery dunning                               | 18 |
| 10 |     | Order status                                   | 19 |
| 11 |     | Reports                                        | 20 |

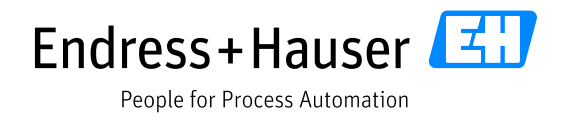

## 1 General information

Please note that the English version is considered as the master document.

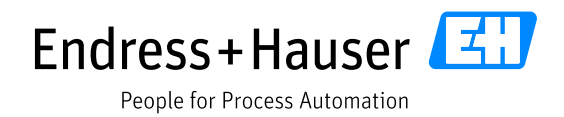

## 2 Endress+Hauser Platform

Endress+Hauser is using the Jaggaer platform with its suppliers as a supplier relationship management tool, for document exchange purposes, automatic purchase order management, request for quotations and much more.

The link for the platform is:

## https://app11.jaggaer.com/portal/eh

The portal is available in English, German and Chinese (only main functions), you can select the language on the top left.

We suggest you use Google Chrome as a browser for the platform; our experience shows Chrome is faster and some functions are easier.

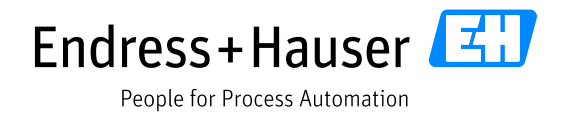

## 3 E-mail from Jaggaer portal – order is available

If a customer has placed an order, an e-mail with the notification will be sent. These e-mails are sent twice a day. For changed orders you will receive a separate e-mail.

| M mail@pool4tool.com                                                                |
|-------------------------------------------------------------------------------------|
| E+H: New Order (1017518584) available / E+H: Neue Bestellung (1017518584) verfügbar |
| An 🔷 Stefanie Klingele                                                              |
|                                                                                     |
| Dear Sir or Madam,                                                                  |
| a new order is available for you in the supplier portal.                            |
| Order number: 1017518584                                                            |
|                                                                                     |
| Please process the order soon.                                                      |
| Link: https://ehdemo.pool4tool.com/portal/eh                                        |
| Username: stefanie.klingele.eh                                                      |
| If you have any questions please do not hesitate to contact us.                     |
|                                                                                     |
| Kind regards,                                                                       |
|                                                                                     |
|                                                                                     |
| Endress+Hauser                                                                      |
|                                                                                     |

Included in this e-mail: Username, order number, link to the supplier portal. By subsequently logging in to Jaggaer you can view and edit your order.

To log in on the Endress+Hauser supplier portal, please use the following link after creating a new password:

https://app11.jaggaer.com/portal/eh

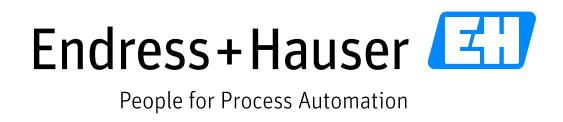

## 4 Portal Dashboard

| Endress + Hauser      |                                 |                                             |              |                                                  |
|-----------------------|---------------------------------|---------------------------------------------|--------------|--------------------------------------------------|
|                       | 中文 English Deutsch Home         | Logout Privacy Policy                       |              |                                                  |
| Navigation @          | Portal Dashboard                |                                             |              |                                                  |
|                       | Default 🐇                       |                                             |              |                                                  |
| 1.                    | Blackboard                      |                                             |              | Welcome                                          |
| Supplierportal        | Most recent messages:           |                                             |              | Welcome to the Endress + Hauser supplier portal! |
| Contact people        | Subject                         | Note                                        | Last changed |                                                  |
| Categories            | Downtime                        | 2018-11-20 15:10                            |              |                                                  |
| Company profile       | Orders (not opened yet, last 20 | )                                           |              | Standard documents                               |
| Request for Quotation | Number                          | Purchasing Organisation                     | Date         | Description                                      |
| Tickets               | 1017744460_3                    | Endress+Hauser SE+Co. KG, Maulburg, Germany | 2019-10-24   | Registration NDA DE                              |
|                       | 1017744460_2                    | Endress+Hauser SE+Co. KG, Maulburg, Germany | 2019-10-24   | Registration NDA EN                              |
|                       | 1017744460_1                    | Endress+Hauser SE+Co. KG, Maulburg, Germany | 2019-10-24   | Documentation for sumpliers                      |
|                       | 1017744460                      | Endress+Hauser SE+Co. KG, Maulburg, Germany | 2019-10-23   | Polymentation for Juppings                       |
|                       | 1017744453                      | Endress+Hauser SE+Co. KG, Maulburg, Germany | 2019-10-18   | Dokumentation für Lieferanten                    |
|                       | 1017744452                      | Endress+Hauser SE+Co. KG, Maulburg, Germany | 2019-10-18   | EH RFQ from EH for suppliers provided by JAGGAER |
|                       | 1017744450                      | Endress+Hauser SE+Co. KG, Maulburg, Germany | 2019-10-17   | EH RFQ von EH für Lieferanten von JAGGAER        |
|                       | 1017744451                      | Endress+Hauser SE+Co. KG, Maulburg, Germany | 2019-10-17   |                                                  |
|                       | 1017744361                      | Endress+Hauser SE+Co. KG, Maulburg, Germany | 2019-09-26   | My RFQs                                          |
|                       | 1017744324                      | Endress+Hauser SE+Co. KG, Maulburg, Germany | 2019-09-12   |                                                  |
|                       | 1017744323                      | Endress+Hauser SE+Co. KG, Maulburg, Germany | 2019-09-12   |                                                  |

After logging in, the Dashboard will open. In the box "Orders (not opened yet, last 20)" the unopened orders are listed. Clicking on the order number takes you to the order. To confirm the order, proceed as described in point 4 below. The Dashboard is available in German, English and Chinese.

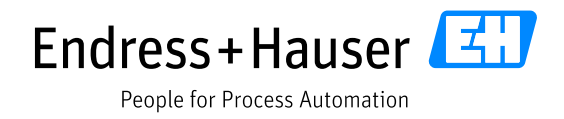

## **5** Navigation

Within the navigation folder "Received orders", you will find the fields "Head level company wide" and "Position level company wide".

| Navigation                    |
|-------------------------------|
|                               |
| Supplierportal                |
| Administration                |
| Contact people                |
| Categories                    |
|                               |
| E Received orders             |
| Head level company wide       |
| E Position level company wide |
| E Request for Quotation       |
| Tickets                       |
|                               |

The difference between "Head level" and "Position level": At the "Head level", you can see the individual orders. Under "Position level", you can see the individual items of the purchase orders.

As soon as you click on one of the folders, further sub-items open, such as "Quick view", "Not confirmed", etc.

In the navigation you can also view your company profile, your categories, your contacts, and the administration. You can change these details if necessary. The instruction material "Registration on the Endress+Hauser Supplier Portal by JAGGAER" explains how to make initial entries and how to make changes.

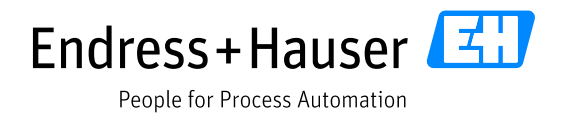

## 6 Order overview and some important functions

Under "Received orders" you will find your orders:

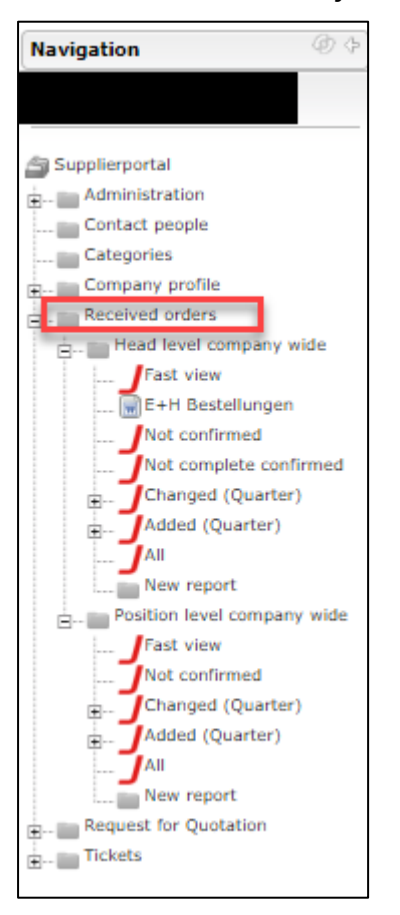

#### Please click on "All"

Here you find an overview of all the orders from Endress+Hauser Group. The latest order is always listed at the top.

| Navigation @ $\diamondsuit$                                                               | Received orde | ers               |                 |                |           |              |                      |       |                     |                   |         |         |                 |            |                  |                  |             |
|-------------------------------------------------------------------------------------------|---------------|-------------------|-----------------|----------------|-----------|--------------|----------------------|-------|---------------------|-------------------|---------|---------|-----------------|------------|------------------|------------------|-------------|
|                                                                                           | Templates     |                   |                 |                |           |              |                      |       |                     |                   |         |         |                 |            |                  |                  |             |
| Supplierportal                                                                            | T             | Open Template 🗱 🕻 | Delete template | 🛥 Transfer ten | iplate(s) |              |                      |       |                     |                   |         |         |                 |            |                  | 15               | Save ten    |
| Categories  Company profile  Company profile  Company Profile  Company Mide  Company Wide | Menu          | Order number      | No. pos         | State          | Onen      | Confirmation | Order value Currency | files | Confirmation Number | Delivery complete | Rescied | Channes | Customer        | Buyeraroup | Last modified    | (Freated         | ) ® 8 1/8 ¥ |
| Past view                                                                                 |               | 1017744460 3      |                 | Confirmed      | 2         |              | 187.46 EUR           | 0     | 1234                |                   |         | 3       | Endress+Hauser  | 011/134    | 2019-11-04 09:25 | 2019-10-24 14:57 | 3           |
| Net confirmed                                                                             |               | 1017744460_2      |                 | Sent           | 1         |              | 187,46 EUR           | 0     |                     |                   |         | 0       | Endress+Hauser  | 011/134    |                  | 2019-10-24 14:51 | 1           |
| Not complete confirmed                                                                    |               | 1017744460_1      |                 | Sent           | 0         |              | 187,46 EUR           | 0     |                     |                   |         | 0       | Endress+Hauser  | 011/134    |                  | 2019-10-24 14:47 | 3           |
| E. Changed (Quarter)                                                                      |               | 1017744460        | 1               | Confirmed      | 2         |              | 187,46 EUR           | 1     | 1234                |                   |         | 3       | Endress+Hauser  | 011/134    | 2019-11-04 09:25 | 2019-10-23 11:01 | 1           |
| E Added (Quarter)                                                                         |               | 1017744453        | 1               | Confirmed      |           |              | \$18,90 EUR          |       | 1                   |                   |         | 2       | Endress+Hauser  | 011/134    | 2019-10-18 09:47 | 2019-10-18 09:37 | 7           |
| All New report                                                                            |               | 1017744452        | 1               | Confirmed      |           |              | 382,95 EUR           |       | 1233                |                   |         | 0       | Endress+Hauser  | 011/134    | 2019-10-18 09:21 | 2019-10-18 09:15 | 5           |
| Position level company wide                                                               |               | 1017744450        | 1               | Confirmed      |           |              | 3.921,85 EUR         |       | 171019              |                   |         | 3       | Endress+Hauser  | 011/136    | 2019-10-17 10:44 | 2019-10-17 10:19 | 9           |
| - Request for Quotation                                                                   |               | 1017744451        | 1               | Confirmed      | 8         |              | 358,80 EUR           |       | 171019-2            |                   |         | 4       | Endress+Hauser  | 011/134    | 2019-10-17 10:29 | 2019-10-17 10:14 | 4           |
| - III Tickets                                                                             |               | 1017744361        |                 | Sent           |           | •••          | 187,46 EUR           |       |                     |                   |         | 0       | Endress+Hauser  | 011/134    |                  | 2019-09-26 05:43 | 3           |
|                                                                                           |               | 1017744774        |                 | Confirmed      | 8         |              | 140.07 810           |       | 122                 |                   |         |         | Redence Himsels | 011/1126   | 2010/00/12 18:38 | 2010 00 12 18:17 | 0           |

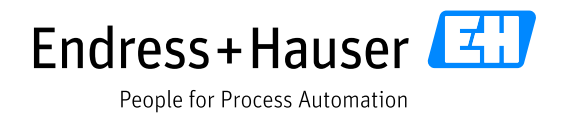

| Icon | Description                        |
|------|------------------------------------|
|      | Open order (order template)        |
|      | Show position levels               |
| E    | Schedule line level                |
|      | Changed order overview             |
| 2    | Transfer the order to another user |

| Icon         | Description                              |
|--------------|------------------------------------------|
|              | Order has not been opened yet.           |
| Ċ            | Order has been opened.                   |
|              | Order has been confirmed.                |
|              | The order has not been confirmed yet.    |
|              | The order has been partially confirmed.  |
|              | The order has been completely confirmed. |
|              | The order has been declined.             |
| 2            | Changes (double-click - details)         |
| $\mathbf{A}$ | Open search filter                       |

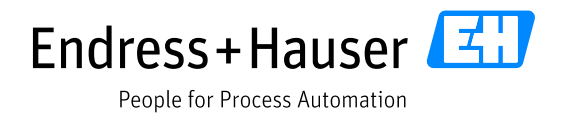

## 6.1 Create confirmation without deviation

As soon as you want to edit an order confirmation, you must complete the following steps:

| Menu      | Order number |
|-----------|--------------|
|           | 1017200257   |
| - III 📰 🔛 | 1017200255   |
| 🖿 🗟 📴     | 1017200254   |

#### Click on the folder to edit the order.

|                   |                                                                                                    | Endress+Hauser SE+Co. KG, Hau                                                                 | ptstrasse 1, 79689 Maulburg, 0                                                                                                    | Germany                                                                                                |                                                                                                    |                                     |
|-------------------|----------------------------------------------------------------------------------------------------|-----------------------------------------------------------------------------------------------|----------------------------------------------------------------------------------------------------|----------------------------------------------------------------------------------------------------|----------------------------------------------------------------------------------------------------|-------------------------------------|
|                   |                                                                                                    | -                                                                                             |                                                                                                    |                                                                                                    |                                                                                                    |                                     |
|                   |                                                                                                    |                                                                                               |                                                                                                    |                                                                                                    |                                                                                                    |                                     |
|                   |                                                                                                    |                                                                                               |                                                                                                    |                                                                                                    |                                                                                                    |                                     |
|                   |                                                                                                    |                                                                                               | Purchase order                                                                                                    |                                                                                                    |                                                                                                    |                                     |
|                   |                                                                                                    |                                                                                               | Order number/Date                                                                                                    |                                                                                                    |                                                                                                    |                                     |
|                   |                                                                                                    |                                                                                               | Contact person                                                                                                    |                                                                                                    |                                                                                                    |                                     |
| Deliver           | y address:                                                                                                    |                                                                                               | Marina Thoma<br>Telephone                                                                                                    |                                                                                                    |                                                                                                    |                                     |
| Endress<br>Warena | s+Hauser SE+Co. KG<br>annahme 2                                                                                                    |                                                                                               | Fax                                                                                                    |                                                                                                    |                                                                                                    |                                     |
| 79689             | italstrasse 2<br>Maulburg                                                                                                    |                                                                                               | eMail Address                                                                                                    |                                                                                                    |                                                                                                    |                                     |
| German            | ny                                                                                                    |                                                                                               | marina.thoma@endress.com<br>Purchase Group                                                                                                    |                                                                                                    |                                                                                                    |                                     |
|                   |                                                                                                    |                                                                                               | 011/134 - N.N.                                                                                                    |                                                                                                    |                                                                                                    |                                     |
|                   |                                                                                                    |                                                                                               | Thorben Bregler                                                                                                    |                                                                                                    |                                                                                                    |                                     |
|                   |                                                                                                    |                                                                                               |                                                                                                    |                                                                                                    |                                                                                                    |                                     |
|                   |                                                                                                    |                                                                                               |                                                                                                    |                                                                                                    |                                                                                                    |                                     |
| Deliver           | y conditions: DAP Maulburg (Delivered at Place)                                                                                                    |                                                                                               |                                                                                                    |                                                                                                    |                                                                                                    |                                     |
| Payme             | ent conditions: within 30 days due net                                                                                                    |                                                                                               |                                                                                                    |                                                                                                    |                                                                                                    |                                     |
| Docum             | nents:                                                                                                    |                                                                                               |                                                                                                    |                                                                                                    |                                                                                                    |                                     |
| valid v           | versions of our documents and specifications. The su                                                                                                    | pplier is responsible to have these documents available to                                    | ensure a proper execution of the                                                                                                    | his purchase order. In case the                                                                        | documents and specifications are n                                                                            | eeded they can be                   |
| ZMMC              | OPURCHA_1017744460 0028472792.pdf (2                                                                                                    | 010 10 22 11:01:52)                                                                           |                                                                                                    |                                                                                                    |                                                                                                    |                                     |
|                   |                                                                                                    | (019-10-25 11:01:52)                                                                          |                                                                                                    |                                                                                                    |                                                                                                    |                                     |
| Pos.              | Mat.No/Details                                                                                                    | Quantity                                                                                      | Delivery date                                                                                                    | Price/Unit                                                                                             | Confirmation number                                                                                           | Net value (EUR)                     |
| <b>Pos.</b><br>10 | Mat.No/Details<br>71265157<br>Housing GT20"Z"(thru)+clw+PAL+DAE_BU/A                                                                                                    | Quantity<br>11,000 Piece                                                                      | <b>Delivery date</b><br>2019-11-07                                                                                                    | Price/Unit<br>1.562,17 EUR/100,00 Piece                                                                | Confirmation number                                                                                           | Net value (EUR)<br>187,46           |
| <b>Pos.</b><br>10 | Mat.No/Details<br>71265157<br>Housing GT20"2"(thru)+clw+PAL+DAE_BU/Al                                                                                                    | Quantity<br>11,000 Piece                                                                      | Delivery date<br>2019-11-07                                                                                                    | Price/Unit<br>1.562,17 EUR/100,00 Piece                                                                | Confirmation number       1234       Date: 2019-11-04       Item state: Changed                               | Net value (EUR)<br>187,46           |
| <b>Pos.</b><br>10 | Mat.No/Details<br>71265157<br>Housing GT20"2"(thru)+clw+PAL+DAE_BU/Al<br>Document: 211002812<br>Vers: H                                                                                    | Quantity<br>11,000 Piece                                                                      | Delivery date<br>2019-11-07                                                                                                    | Price/Unit<br>1.562,17 EUR/100,00 Piece                                                                | Confirmation number                                                                                           | Net value (EUR)<br>187,46           |
| <b>Pos.</b><br>10 | Mat.No/Details<br>71265157<br>Housing GT20"2"(thru)+clw+PAL+DAE_BU/Al<br>Document: 211002812<br>Vers: H                                                                                    | Quantity<br>11,000 Piece                                                                      | Delivery date<br>2019-11-07<br>Condition Gross Price:                                                                                                   | Price/Unit<br>1.562,17 EUR/100,00 Piece                                                                | Confirmation number                                                                                           | Net value (EUR)<br>187,46           |
| Pos.<br>10        | Mat.No/Details<br>71265157<br>Housing GT20"2"(thru)+clw+PAL+DAE_BU/Al<br>Document: 211002812<br>Vers: H                                                                                    | Quantity<br>11,000 Piece                                                                      | Delivery date<br>2019-11-07<br>Condition Gross Price:<br>Condition prec. metal surcharg                                                                 | Price/Unit<br>1.562,17 EUR/100,00 Piece<br>1.341,39 EUR / 100 PCE<br>2,31 EUR / 1 KGM                  | Confirmation number<br>1234<br>Date: 2019-11-04<br>Item state: Changed<br>Ackn. Req. : Yes<br>Est. price : No | Net value (EUR)<br>187,46           |
| Pos.<br>10        | Mat.No/Details           71265157           Housing GT20"2"(thru)+clw+PAL+DAE_BU/AI           Document: 211002812           Vers: H           Documents: 322354-0000f.tif 322354-0000f.pdf | Quantity<br>11,000 Piece                                                                      | Delivery date<br>2019-11-07<br>Condition Gross Price:<br>Condition prec. metal surcharg:                                                                | Price/Unit<br>1.562,17 EUR/100.00 Piece<br>1.341,39 EUR / 100 PCE<br>2,31 EUR / 1 KGM                  | Confirmation number                                                                                           | Net value (EUR)<br>187,46           |
| <b>Pos.</b><br>10 | Mat.No/Details           71265157         Housing GT20'2"(thru)+clw+PAL+DAE_BU/AI           Document: 211002812         Vers: H           Documents: 322354-0000ftif 322354-0000f.pdf      | Quantity<br>11,000 Piece                                                                      | Delivery date<br>2019-11-07<br>Condition Gross Price:<br>Condition prec. metal surcharg:                                                                | Price/Unit<br>1.562,17 EUR/100,00 Piece<br>1.341,39 EUR / 100 PCE<br>2,31 EUR / 1 KGM                  | Confirmation number                                                                                           | Net value (EUR)<br>187,46           |
| Pos.<br>10        | Mat.No/Details           71265157           Housing GT20'2"(thru)+clw+PAL+DAE_BU/AI           Document: 211002812           Vers: H           Documents: 322354-0000f.tif 322354-0000f.pdf | Quantity<br>11,000 Piece<br>Net total without                                                 | Delivery date<br>2019-11-07<br>Condition Gross Price:<br>Condition prec. metal surcharg:<br>VAT EUR                                                     | Price/Unit<br>1.562,17 EUR/100,00 Piece<br>1.341,39 EUR / 100 PCE<br>2,31 EUR / 1 KGM                  | Confirmation number                                                                                           | Net value (EUR)<br>187,46<br>187,46 |
| <b>Pos.</b><br>10 | Mat.No/Details<br>71265157<br>Housing GT20"2"(thru)+clw+PAL+DAE_BU/AI<br>Document: 211002812<br>Vers: H<br>Documents: 322354-0000f.tif 322354-0000f.pdf                                    | Quantity<br>11,000 Piece<br>Net total without                                                 | Delivery date<br>2019-11-07<br>Condition Gross Price:<br>Condition prec. metal surcharg:<br>VAT EUR                                                     | Price/Unit<br>1.562,17 EUR/100,00 Piece<br>1.341,39 EUR / 100 PCE<br>2,31 EUR / 100 PCE                | Confirmation number                                                                                           | Net value (EUR)<br>187,46<br>187,46 |
| Pos. 10           | Mat.No/Details<br>71265157<br>Housing GT20"2"(thru)+clw+PAL+DAE_BU/AI<br>Document: 211002812<br>Vers: H<br>Documents: 322354-0000f.tif 322354-0000f.pdf                                    | Quantity<br>11,000 Piece<br>Net total without                                                 | Delivery date<br>2019-11-07<br>Condition Gross Price:<br>Condition prec. metal surcharg:<br>VAT EUR                                                     | Price/Unit<br>1.562,17 EUR/100,00 Piece<br>1.341,39 EUR / 100 PCE<br>2,31 EUR / 1 KGM                  | Confirmation number                                                                                           | Net value (EUR)<br>187,46<br>187,46 |
| Pos. 10           | Mat.No/Details<br>71265157<br>Housing GT20'2"(thru)+clw+PAL+DAE_BU/AI<br>Document: 211002812<br>Vers: H<br>Documents: 322354-0000f.tif 322354-0000f.pdf                                    | Quantity<br>11,000 Piece<br>Net total without<br>Supplier confirmation number: 1234           | Delivery date<br>2019-11-07<br>Condition Gross Price:<br>Condition prec. metal surcharg:<br>VAT EUR                                                     | Price/Unit<br>1.562,17 EUR/100,00 Piece<br>1.341,39 EUR / 100 PCE<br>2.31 EUR / 1 KGM<br>and send back | Confirmation number                                                                                           | Net value (EUR)<br>187,46<br>187,46 |
| Pos. 10           | Mat.No/Details           71265157           Housing GT20"2"(thru)+clw+PAL+DAE_BU/AI           Document: 211002812           Vers: H           Documents: 322354-0000f.tif 322354-0000f.pdf | Quantity  I1,000 Piece  Net total without  Supplier confirmation number: 1234  Remark of deci | Delivery date 2019-11-07 Condition Gross Price: Condition prec. metal surcharg: VAT EUR Save re (copy to all positions)                                 | Price/Unit<br>1.562,17 EUR/100,00 Piece<br>1.361,39 EUR / 100 PCE<br>2,31 EUR / 1 KGM<br>and send back | Confirmation number                                                                                           | Net value (EUR)<br>187,46<br>187,46 |
| Pos. 10           | Mat.No/Details           71265157           Housing GT20"2"(thru)+clw+PAL+DAE_BU/AI           Document: 211002812           Vers: H           Documents: 322354-0000f.tif 322354-0000f.pdf | Quantity  I1,000 Piece  Net total without  Supplier confirmation number: 1234  Remark of deci | Delivery date 2019-11-07 Condition Gross Price: Condition prec. metal surcharg: VAT EUR Save re (copy to all positions)                                 | Price/Unit<br>1.562,17 EUR/100,00 Piece<br>1.341,39 EUR / 100 PCE<br>2.31 EUR / 1 KGM<br>and send back | Confirmation number                                                                                           | Net value (EUR)<br>187,46<br>187,46 |
| Pos. 10           | Mat.No/Details           71265157           Housing GT20"2"(thru)+clw+PAL+DAE_BU/AI           Document: 211002812           Vers: H           Documents: 322354-0000fitif 322354-0000fpdf  | Quantity  I1,000 Piece  Net total without  Suppler confirmation number: 1234  Remark of decl  | Delivery date<br>2019-11-07<br>Condition Gross Price:<br>Condition prec. metal surcharg:<br>VAT EUR<br>Save<br>Ine (copy to all positions)              | Price/Unit<br>1.562,17 EUR/100,00 Piece<br>1.341,39 EUR / 100 PCE<br>2,31 EUR / 1 KGM<br>and send back | Confirmation number                                                                                           | Net value (EUR)<br>187,46<br>187,46 |
| Pos. 10           | Mat.No/Details<br>71265157<br>Housing GT20'2'(thru)+clw+PAL+DAE_BU/AI<br>Document: 211002812<br>Vers: H<br>Documents: 322354-0000fxif 322354-0000f.pdf                                     | Quantity  I1,000 Piece  Net total without  Supplier confirmation number: 1234  Remark of deci | Delivery date<br>2019-11-07<br>Condition Gross Price:<br>Condition prec. metal surcharg:<br>VAT EUR<br>Save<br>ne (copy to all positions)<br>Conditions | Price/Unit<br>1.562,17 EUR/100,00 Piece<br>1.341,39 EUR / 100 PCE<br>2,31 EUR / 1 KGM<br>and send back | Confirmation number                                                                                           | Net value (EUR)<br>187,46<br>187,46 |

To confirm the order, you must first open the PDF. The Order-PDF takes precedence over all other documents.

Once the order has been opened, the symbol <sup>CM</sup> appears behind the PDF.

In the confirmation number field, enter your order number. Each item must be confirmed individually by pressing the icon next to the confirmation number field.

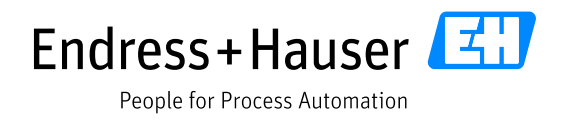

| Confirmation numbe | er           |
|--------------------|--------------|
|                    | $\checkmark$ |
| Item state: Sent   |              |
| Ackn. Req. : Yes   |              |

The confirmation number can be assigned separately for each position. Alternatively, an overarching confirmation number for all the positions can be given at the end of the order. In this case, the number will be transferred to all positions where confirmation is obligatory. All the positions must also be confirmed separately. If you do not confirm all the positions of the order, the customer will only receive a partial confirmation.

Confirm the order with

| Are you sure to send the order co | onfirmation back to the customer? |
|-----------------------------------|-----------------------------------|
|                                   | OK Abbrechen                      |

If this message appears the confirmation has been sent to the customer.

| Successfully saved |
|--------------------|
|--------------------|

#### 6.2 Create confirmation with deviation

The following deviations can be confirmed:

#### **Delivery date**

Delivery date can be changed using the calendar button.

|            | Delivery | / date |
|------------|----------|--------|
| 2019-11-29 | 0        |        |

#### Quantity

If necessary, the quantity can be changed as far as the pre-set tolerances of the customer allow this.

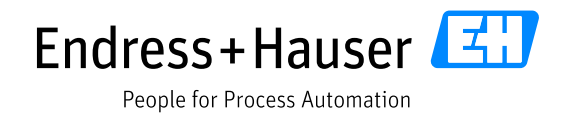

|        |       | Quantity |
|--------|-------|----------|
| 24,000 | Piece |          |

#### Quantity split

It is possible to "split" the order quantity. Some parts of the quantity can be delivered on another date. Press the button "splitting". A new line will appear where you can enter the subset and delivery date.

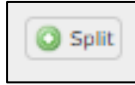

*i* Please make sure that the sum of the split quantities is equivalent to the original order quantity.

| Mat.No/Details                             |                                                                                                    | Quantity                                                                                                   |                                                                                                    | Delivery date                                                                                                    | Price/Unit                                                                                                    | Confirmation number                                                                                                    | Net value (EUR)                                                                                                    |
|--------------------------------------------|----------------------------------------------------------------------------------------------------|----------------------------------------------------------------------------------------------------|----------------------------------------------------------------------------------------------------|----------------------------------------------------------------------------------------------------|----------------------------------------------------------------------------------------------------|----------------------------------------------------------------------------------------------------|----------------------------------------------------------------------------------------------------|
| 65157                                      | 12                                                                                                    | PLLM                                                                                                    | 2010 11 20                                                                                                    | 0                                                                                                    | 1.562.08 EUR/100.00 Piece                                                                                                    | 8                                                                                                    | 374,90                                                                                                    |
| using GT20"2"(thru)+clw+PAL+DAE_BU/Al      |                                                                                                    |                                                                                                    |                                                                                                    |                                                                                                    |                                                                                                    | Item state: Sent                                                                                                    | [0.50]                                                                                                    |
|                                            |                                                                                                    |                                                                                                    |                                                                                                    |                                                                                                    |                                                                                                    | Ackn. Reg. : Ves                                                                                                    | 0.00                                                                                                    |
| ument: 211002812                           |                                                                                                    |                                                                                                    |                                                                                                    |                                                                                                    |                                                                                                    | Can price of the                                                                                                    |                                                                                                    |
| S M                                        |                                                                                                    |                                                                                                    | _                                                                                                    | *                                                                                                    |                                                                                                    |                                                                                                    |                                                                                                    |
|                                            | 12                                                                                                    |                                                                                                    | 2019-12-05                                                                                                    | ·                                                                                                    |                                                                                                    |                                                                                                    | H Delete                                                                                                    |
|                                            |                                                                                                    |                                                                                                    |                                                                                                    | Condition Gross Prices                                                                                                    | 1 1.341,39 EUR / 100 PCE                                                                                                    |                                                                                                    |                                                                                                    |
|                                            |                                                                                                    |                                                                                                    |                                                                                                    | Condition prec. metal surcharge                                                                                                    | 2,31 EUR / 1 KGM                                                                                                    |                                                                                                    |                                                                                                    |
| cuments: 322354-0000f.tif 322354-0000f.pdf |                                                                                                    |                                                                                                    |                                                                                                    |                                                                                                    |                                                                                                    |                                                                                                    |                                                                                                    |
| narka                                      |                                                                                                    |                                                                                                    |                                                                                                    |                                                                                                    |                                                                                                    |                                                                                                    |                                                                                                    |
|                                            |                                                                                                    |                                                                                                    |                                                                                                    |                                                                                                    |                                                                                                    |                                                                                                    |                                                                                                    |
|                                            |                                                                                                    |                                                                                                    |                                                                                                    |                                                                                                    |                                                                                                    |                                                                                                    |                                                                                                    |
|                                            |                                                                                                    |                                                                                                    |                                                                                                    |                                                                                                    |                                                                                                    |                                                                                                    | 1                                                                                                    |
|                                            |                                                                                                    | Net total with out VAT CUR                                                                                 |                                                                                                    |                                                                                                    |                                                                                                    |                                                                                                    | 274.00                                                                                                    |
|                                            | 517<br>917<br>1917 - T(Hon) = du = PAL_EBUIX<br>meno: 31903912<br>H<br>amante: 322354-0000fof 322334-0000fpd<br>wis | 517<br>917<br>917 207 (Polin) = dis-MAL-GAE_BU/A<br>H<br>H<br>200 2012 2014-0000 of 2012 5+0000 pdf<br>eta | 517<br>00 TDTTT(from)=6u=54L=55E_BU(A)<br>memo: 31805012<br>H 2255-40001af 32235-40001 gdf<br>with<br>The total webces VAT FUR | 517<br>197 (197 (197 - 194 - 194 | 5137<br>pro 07 227 (You) + Gu-HAL + DAL [UUN]<br>meno: 31302012<br>(H<br>amanda: 22254-0000 of 22254-0000 pdf<br>of an of a striked without VAT EUR. | 5137<br>en gr DT2T2*(hou)=du=F4L=54E_BUXH<br>en en 511505013<br>H<br>en en 511505013<br>Condition draw Prese<br>Condition pres. medi surdary 2.151-0000 pdf<br>els<br>Het tekal without VAT EUK | 517<br>017271/01-01-541-542_58_01/01<br>H 017271/01-01-541_582_8U/01<br>H 02 0175721/01-01-541_582_8U/01<br>D 0175721/01-01-541_582_8U/01<br>D 0175721/01-01-541_582_ |

#### Remarks

Please use the fields "quantity", "delivery date", as well as "quantity split" for any changes. It is not necessary to specify the reasons in the field "remark". Additionally, please do not use the field "remark" for general communication.

| Remark of decline (copy to all positions) |  |
|-------------------------------------------|--|
|                                           |  |
| <b>X</b> Decline                          |  |
|                                           |  |

#### Price & conditions:

The total price as well as the conditions can be changed according to the quantity and the delivery date. Please note that altering the conditions does not update the total net worth of the order. A deviant confirmed price will be checked by Endress+Hauser and can be accepted or rejected.

| LINOTON | cuv=10111444102-00104110000/bul (1013-11-13-10120120) 🗂                          |                           |                                                     |                                                    |                                                             |                   |
|---------|----------------------------------------------------------------------------------|---------------------------|-----------------------------------------------------|----------------------------------------------------|-------------------------------------------------------------|-------------------|
| Pos.    | Mat.No/Details                                                                   | Quantity                  | Delivery date                                       | Price/Unit                                         | Confirmation number                                         | Net value (EUR)   |
| 10      | 71265157<br>Houng GT20'Z'(thru)+chu+9AL+DAE_BU(A)<br>Dekumen: 21102812<br>Verz H | 12 Piece                  | 2019-11-29                                          | 1.562.08 EUR/100.00 Piece                          | R<br>Dem state: Sent<br>Ackn. Reg. : Ves<br>Est. price : No | 374,90<br>© 5pitt |
|         |                                                                                  | 12                        | 2019-12-05                                          |                                                    |                                                             | X Delete          |
|         |                                                                                  |                           | Condition Gross Pri<br>Condition prec. metal surcha | ce: 1.341,39 EUR / 100 PCE<br>rg1 2,31 EUR / 1 KGM |                                                             |                   |
|         | Documents: 322354-0000f.clf 322354-0000f.pdf                                     |                           |                                                     |                                                    |                                                             |                   |
|         | Remarks                                                                          |                           |                                                     |                                                    |                                                             |                   |
|         |                                                                                  |                           |                                                     |                                                    |                                                             |                   |
|         |                                                                                  | Net total without VAT EUR |                                                     |                                                    |                                                             | 374,90            |

If changes have been made, Endress+Hauser will receive a notification with an overview of the changes. Endress+Hauser now has the option of either accepting or rejecting the order confirmation with modified content (possibly with an alternative proposal). The supplier will be notified by e-mail in this case.

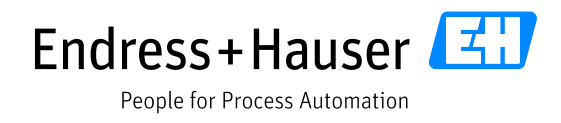

An order can be repeatedly edited and confirmed until the actual delivery takes place. This keeps the ordering process flexible for making changes to the order and delivery conditions.

**Important**! In the event of a subsequent delivery date shift, a reason must always be given.

### 6.3 Orders without order confirmations

If the customer waives the requirement for an order confirmation, the acknowledgement requirement under the confirmation number field is set to "No". In this case, a confirmation of the order is not necessary.

| Confirmation number |              |
|---------------------|--------------|
|                     | $\checkmark$ |
| Item state: Sent    |              |
| Ackn. Req. : No     |              |

#### 6.4 Document attachment in the Purchase Order

Document attachments are divided into two levels: Head level and position level. Sending documents at head level is optional. These can be found next to the order-PDF. Open the document to process the order.

Documents at position level can be found under the material number or description. Here the relevant documents for each order (example: current drawings or TLBs) will be sent to you.

| Delive | ry conditions: DAP Maulburg (Delivered at Place)                                                   |                                                                  |                                                 |                                         |                                                            |                        |
|--------|----------------------------------------------------------------------------------------------------|------------------------------------------------------------------|-------------------------------------------------|-----------------------------------------|------------------------------------------------------------|------------------------|
|        |                                                                                                    |                                                                  |                                                 |                                         |                                                            |                        |
| Payme  | ant conditions: within 30 days due net                                                             |                                                                  |                                                 |                                         |                                                            |                        |
| Decen  | nonte.                                                                                             |                                                                  |                                                 |                                         |                                                            |                        |
| Please | e be aware that all relevant information for a proper execution of the purchase order can be found | I in the attached purchase order pdf. This purchase order refers | to our general terms and conditions of purchase | as well as to the current valid version | s of our documents and specifications. The supplier is res | ponsible to have these |
| docur  | nents available to ensure a proper execution of this purchase order. In case the documents and sp  | pecifications are needed they can be requested by your responsi  | ble Endress + Hauser purchaser!                 |                                         |                                                            |                        |
| ZMM    | OPORCHA_1017744753 0028472888.pdf (2019-11-19 10:33:38)                                            |                                                                  |                                                 |                                         |                                                            |                        |
| Po     | s. Mat.No/Details                                                                                  | Quantity                                                         | Delivery date                                   | Price/Unit                              | Confirmation number                                        | Net value (EUR)        |
| 10     | 71265157                                                                                           | 12 Piece                                                         | 2019-11-29                                      | 1.562,08 EUR/100,00 Piece               | 8                                                          | 374,90                 |
|        | Housing GT20"Z"(thru)+clw+PAL+DAE_BU/Al                                                            |                                                                  |                                                 |                                         | Item state: Sent                                           | O Split                |
|        | Dolument: 211002812                                                                                |                                                                  |                                                 |                                         | Ackn. Req. : Yes                                           |                        |
|        | Vers: H                                                                                            |                                                                  |                                                 |                                         | Est. price : No                                            |                        |
|        |                                                                                                    | 12                                                               | 2019-12-05                                      |                                         |                                                            | 🗱 Delete               |
|        |                                                                                                    |                                                                  | Condition Gross Pr                              | ice: 1.341,39 EUR / 100 PCE             |                                                            |                        |
|        |                                                                                                    |                                                                  | Condition prec. metal surcha                    | arg: 2,31 EUR / 1 KGM                   |                                                            |                        |
|        | Documents 322354-0000f.tif 322354-0000f.pdf                                                        |                                                                  |                                                 |                                         |                                                            |                        |
|        | Remarks                                                                                            |                                                                  |                                                 |                                         |                                                            |                        |
|        |                                                                                                    |                                                                  |                                                 |                                         |                                                            |                        |
|        |                                                                                                    |                                                                  |                                                 |                                         |                                                            |                        |
|        |                                                                                                    |                                                                  |                                                 |                                         |                                                            |                        |
|        |                                                                                                    | Net total without VAT                                            | EUR                                             |                                         |                                                            | 374,90                 |

13/21

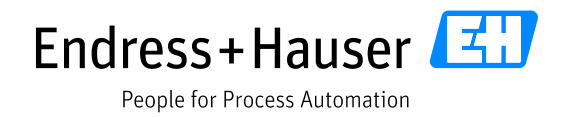

## 7 Order change from Endress+Hauser

If a customer has changed the order, you will receive a notification by e-mail. The subject of the e-mail will indicate whether it is a "changed order".

| ES E+H Supplier Portal <mail@pool4t< th=""><th></th><th></th><th></th><th></th></mail@pool4t<>                                                                                                    |                                                                                                    |                                                                                                    |                                                                                                    |                                                                  |
|----------------------------------------------------------------------------------------------------|----------------------------------------------------------------------------------------------------|----------------------------------------------------------------------------------------------------|----------------------------------------------------------------------------------------------------|------------------------------------------------------------------|
| ES E+H Supplier Portal <mail@pool4t< td=""><td>a al a a ser</td><td></td><td></td><td></td></mail@pool4t<>                                                                                                    | a al a a ser                                                                                                    |                                                                                                    |                                                                                                    |                                                                  |
| E+H: Geänderte Bestellung (1017518673) verfüc                                                                                                    | ool.com>                                                                                                    |                                                                                                    |                                                                                                    |                                                                  |
| E+H: Geanderre Restellund (101/5186/3) Vertug                                                                                                    | here (E. H. Cherry et Orden (10                                                                                                    | 17519(72)                                                                                                    |                                                                                                    |                                                                  |
|                                                                                                    | jbar / E+H: Changed Order (IC                                                                                                    | 1/5106/3) available                                                                                                    |                                                                                                    |                                                                  |
| An 🔮 Lukas Bregler; 🔾 Elena Bohsung                                                                                                    |                                                                                                    |                                                                                                    |                                                                                                    |                                                                  |
|                                                                                                    |                                                                                                    |                                                                                                    |                                                                                                    |                                                                  |
|                                                                                                    |                                                                                                    |                                                                                                    |                                                                                                    |                                                                  |
| Dear Sir or Madam,                                                                                                    |                                                                                                    |                                                                                                    |                                                                                                    |                                                                  |
|                                                                                                    |                                                                                                    |                                                                                                    |                                                                                                    |                                                                  |
| a changed order is available for you in the supplier portal.                                                                                                    |                                                                                                    |                                                                                                    |                                                                                                    |                                                                  |
| Order number: 1017518673                                                                                                    |                                                                                                    |                                                                                                    |                                                                                                    |                                                                  |
|                                                                                                    |                                                                                                    |                                                                                                    |                                                                                                    |                                                                  |
| Please process the order soon.                                                                                                    |                                                                                                    |                                                                                                    |                                                                                                    |                                                                  |
| Link https://chdomo.pool/tool.com/postal/ch                                                                                                    |                                                                                                    |                                                                                                    |                                                                                                    |                                                                  |
| Link: https://endemo.pool4tool.com/portal/en                                                                                                    |                                                                                                    |                                                                                                    |                                                                                                    |                                                                  |
| Osemanie. lukas.bregiel                                                                                                    |                                                                                                    |                                                                                                    |                                                                                                    |                                                                  |
| If you have any questions please do not besitate to contact us                                                                                                    |                                                                                                    |                                                                                                    |                                                                                                    |                                                                  |
|                                                                                                    |                                                                                                    |                                                                                                    |                                                                                                    |                                                                  |
| Kind regards,                                                                                                    |                                                                                                    |                                                                                                    |                                                                                                    |                                                                  |
| - '                                                                                                    |                                                                                                    |                                                                                                    |                                                                                                    |                                                                  |
|                                                                                                    |                                                                                                    |                                                                                                    |                                                                                                    |                                                                  |
|                                                                                                    |                                                                                                    |                                                                                                    |                                                                                                    |                                                                  |
| Endress+Hauser                                                                                                    |                                                                                                    |                                                                                                    |                                                                                                    |                                                                  |
|                                                                                                    |                                                                                                    |                                                                                                    |                                                                                                    |                                                                  |
| This is an automatically generated email. Please do not respond to the                                                                                                    | his email.                                                                                                    |                                                                                                    |                                                                                                    |                                                                  |
| Your email will not be forwaraea.                                                                                                    |                                                                                                    |                                                                                                    |                                                                                                    |                                                                  |
| According to the General Data Protection Regulation, we are obliged                                                                                                    | to inform you when collecting you                                                                                                    | ur personal data. We co                                                                                                    | mply with this information                                                                                                    | on duty with                                                     |
| the following Data Protection Statement                                                                                                    | to injoini you when conecting you                                                                                                    | il personal data. We co                                                                                                    | mpiy with this hijorhiuto                                                                                                    | on daty with                                                     |
| the johowing <u>but inforced of statement</u>                                                                                                    |                                                                                                    |                                                                                                    |                                                                                                    |                                                                  |
|                                                                                                    |                                                                                                    |                                                                                                    |                                                                                                    |                                                                  |
|                                                                                                    |                                                                                                    |                                                                                                    |                                                                                                    |                                                                  |
| Endress+Hauser SE                                                                                                    | +Co. KG, Hauptstrasse 1, 79689 Maulburg, German                                                                                                    |                                                                                                    |                                                                                                    |                                                                  |
|                                                                                                    |                                                                                                    |                                                                                                    |                                                                                                    |                                                                  |
|                                                                                                    |                                                                                                    |                                                                                                    |                                                                                                    |                                                                  |
|                                                                                                    |                                                                                                    |                                                                                                    |                                                                                                    |                                                                  |
|                                                                                                    | Bunchassa and an                                                                                                    |                                                                                                    |                                                                                                    |                                                                  |
|                                                                                                    | Purchase order                                                                                                    |                                                                                                    |                                                                                                    |                                                                  |
|                                                                                                    | Purchase order<br>Order number/Date<br>1017518666 / 2018-10-29                                                                                                    |                                                                                                    |                                                                                                    |                                                                  |
|                                                                                                    | Purchase order<br>Order number/Date<br>1017518664 / 2018-0-29<br>Suppler number<br>1319                                                                                                    |                                                                                                    |                                                                                                    |                                                                  |
| Delivery address:<br>Endress Hauser SE+Co. KG                                                                                                    | Purchase order<br>Order number/Date<br>1017518664 / 2018-0-29<br>Suppler number<br>1315<br>Conte Service<br>Conte Service                                                                                                    |                                                                                                    |                                                                                                    |                                                                  |
| Delivery.ad/ress:<br>Endress+Hauser 55+Co. KG<br>Hauptarses 1<br>79695 Maulurg                                                                                                    | Purchase order<br>Order number/Date<br>1017518668 / 2018-10-29<br>Suppler number<br>13119<br>Contact person<br>Elena botnung<br>Telephone                                                                                                    |                                                                                                    |                                                                                                    |                                                                  |
| Delivery.address:<br>Endress-Heuser 55+Co. KG<br>Hauptstrass 1<br>79695 Maulung<br>Germany                                                                                                    | Purchase order<br>Order number/Date<br>101751866 / 2018-10-29<br>Suppler number<br>13119<br>Contact person<br>Bena Bohsung<br>Telephone<br>49/752/201942<br>Fax                                                                                                    |                                                                                                    |                                                                                                    |                                                                  |
| Delivery address:<br>Endress Hauger 55+Co. KG<br>Hauptarsas 1<br>79695 Maulurg<br>Germany                                                                                                    | Purchase order<br>Order number/Date<br>1017518664 / 2018-10-29<br>Suppler number<br>13119<br>Contact person<br>Bena Bohsung<br>Telephone<br>49/752/201942<br>Fax<br>E-Hall                                                                                                    |                                                                                                    |                                                                                                    |                                                                  |
| <u>Delvary address</u><br>Endress Hauser 58+€o. KG<br>Hauburg<br>79669 Mauburg<br>Germany                                                                                                    | Purchase order<br>Order number/Date<br>1017518664 / 2018-10-29<br>Suppler number<br>1319<br>Contact person<br>Elena Bohsung<br>Telephone<br>49/7522/201542<br>Fax<br>E-Hail                                                                                                    |                                                                                                    |                                                                                                    |                                                                  |
| Delivery address:<br>Endress Hauser SE≮Co. KG<br>Hauptstrass I<br>79659 Mauliurg<br>Germany                                                                                                    | Purchase order<br>Order number/Date<br>101751866 / 7018-10-29<br>Suppler number<br>1319<br>Contact person<br>Elena Bohsung<br>Telephone<br>49/7232/201542<br>Fax<br>E-Hail<br>Your person responsible<br>Elena Bohsung                                                                                                    |                                                                                                    |                                                                                                    |                                                                  |
| Daluan, addressi<br>Boferas-Hauser SE+Co. KG<br>Hauptarasa I<br>79685 Maulung<br>Germany                                                                                                    | Purchase order<br>Order number/Date<br>101751866 / 2018-10-29<br>Supplier number<br>1319<br>Contact person<br>Elena Bohsung<br>Telephone<br>49/7521/201942<br>Fax<br>E-Mail<br>Your person responsible<br>Elena Bohsung                                                                                                    |                                                                                                    |                                                                                                    |                                                                  |
| Daluary.addreas:<br>Rodras.Mause SE+Co. KG<br>Hauptrass 1<br>79689 Maulung<br>Germany<br>Delvery conditions: EVW Didingen (Fr. Works)                                                                                                    | Purchase order<br>Order number/Date<br>1017518664 / 2018-0-29<br>Suppler number<br>1319<br>Contact person<br>Elena Bohsung<br>Telephone<br>49/7221/201542<br>Fax<br>E-Hail<br>Your person responsible<br>Elena Bohsung                                                                                                    |                                                                                                    |                                                                                                    |                                                                  |
| Daluary.addreas:<br>Rofras Mause St+Co. KG<br>Haptersas 1<br>79689 Maulung<br>Germany<br>Delivery conditions: EXW Düdingen (Ex Works)                                                                                                    | Purchase order<br>Order number/Date<br>1017518664 / 2018-0-29<br>Suppler number<br>1319<br>Contact person<br>Elena Bohsung<br>Telephone<br>49/7221/201542<br>Fax<br>E-Hail<br>Your person responsible<br>Elena Bohsung                                                                                                    |                                                                                                    |                                                                                                    |                                                                  |
| Dalivary sófrass<br>Radvas Alkuse SE+Co. KG<br>Haupatrass I<br>19889 Mauluurg<br>Germany<br>Delivery conditions: EXW Düdingen (Ex Works)<br>Payment conditions: within 30 days due net                                                                                                    | Purchase order<br>Order number/Date<br>101751866 / 2018-0-29<br>Suppler number<br>1319<br>Contect person<br>Elena Bohung<br>Telephone<br>49/7527/281942<br>Fax<br>E-Mail<br>Your person responsible<br>Elena Bohung                                                                                                    |                                                                                                    |                                                                                                    |                                                                  |
| <u>Daluary sódrass</u><br>Biodrass Hauses SE+Co. KG<br>Typess Maulburg<br>Germany<br>Delivery conditions: ECW Düdingen (Ex Works)<br>Payment conditions: within 30 days due net<br>Documents:<br>Places be avaver that all relevant information for a proper execution of the parchase order can be found in                                                                                                    | Purchase order         Order number/Date         10758666 / 2018-0-29         Suppler number         1319         Contact person         Bena Behang         Telephone         497752/281942         Fax         E-Mail         Year person responsible         Bena Bohang                                                                                                    | r refers to our general terms and o                                                                                                    | onditions of purchase as well as to th                                                                                                    | e current valid                                                  |
| Dalivary address:<br>Endress Hauser SE+Co. KG<br>Endress Hauser<br>SE+Co. KG<br>System<br>Manager SE+Co. KG<br>System<br>Setting<br>Manager Setting<br>Delivery conditions: EXW Dublingen (Ex Works)<br>Payment conditions: within 30 days due net<br>Documents:<br>Please be aware that all relevant information for a proper execution of the parchase order can be found in<br>versions of our documents and specifications. The supplier is responsible to have these documents available<br>responsible Torkers + Houser Protekterf                                                                                                    | Purchase order         Order number/Date         10758666 / 2018-0-29         Suppler number         1319         Contact person         Bena Bohaung         Telephone         49/7522/281942         Fax         E-Mail         Your person responsible         Bena Bohaung                                                                                                    | r refers to our general terms and o<br>er, in case the documents and spec                                                                                                    | onditions of purchase as well as to th<br>fications are needed they can be req                                                                        | e current valid<br>uested by your                                |
| Delivery address:<br>Endress Hauser 52+Co. KG<br>Hadds Hauser 52+Co. KG<br>Hadds Hauberg<br>Germany<br>Delivery conditions: EXW Düdingen (Ex Works)<br>Payment conditions: within 30 days due net<br>Decuments:<br>Please be aware that all relevant information for a proper execution of the purchase order can be found in<br>versions of our documents and specifications. The supplier is responsible to have these documents available<br>responsible Endress + Hauser gurchaser!                                                                                                    | Purchase order         Order number/Date         107518664 / 2018-0-29         Suppler number         1315         Central forsion         Bena Bohsung         Telephone         49/1922/20192         Pax         E-Hail         Your person responsible         Bena Bohsung                                                                                                    | er refers to our general terms and c                                                                                                    | onditions of purchase as well as to th<br>frications are needed they can be req                                                                       | ie current valid<br>juested by your                              |
| Delivery address:<br>Endress Hauser BF+Co. NG<br>Hupptrass I<br>79689 Mauburg<br>Germany<br>Delivery conditions: EXW Düdingen (Ex Works)<br>Payment conditions: within 30 days due net<br>Decuments:<br>Person of our documents and generation for a proper execution of the purchase order can be found an<br>versions of our documents and generations. The supplier is responsible to have these documents availab<br>ZMMOPURCHA_1017510668.PDF (2018-10-29 03:16:17)                                                                                                    | Purchase order         Order number/Date         1017516664 / 2018-10-29         Suppler number         1318         Gena Schwarg         Talephone         49/702/20192         Fax         E-Hail         Your person responsible         Bena Bohsung         Eleva Bohsung         Eleva Bohsung         E-Hail         Your person responsible         Bena Bohsung         Eleva Bohsung         State Bohsung         Bena Bohsung         Bena Bohsung                                                                                                    | or refers to our general terms and c<br>er. In case the documents and spec<br>Price/Unit<br>28.00 CHE1 00 None                                                                                                    | onditions of purchase as well as to th<br>fications are needed they can be req<br>Confirmation number                                                 | in current valid<br>juested by your<br>Net value (CHF)           |
| Delivery address:     Endress+Hauser SF+Co. KG       Hupbtrass I     Hupbtrass I       78689 Maulburg     Germany   Delivery conditions: EXW Dubingen (Ex Works) Payment conditions: within 30 days due net Documents: Please the aware that all relevant information for a proper execution of the parchase order can be found in trapinsable Tudress + Hauser parchaser Please the aware that all relevant information for a proper execution of the parchase order can be found in trapinsable Tudress + Hauser parchaser Please the aware that all relevant information for a proper execution of the parchase order can be found in trapinsable Tudress + Hauser parchaser Please the aware that all relevant information for a proper execution of the parchase order can be found in trapinsable Tudress + Hauser parchaser Please the aware that all relevant information for a proper execution of the parchase order can be found in trapinsable Tudress + Hauser parchaser Please the aware that all relevant information for a proper execution of the parchase order can be found in trapinsable Tudress + Hauser parchaser Please the aware that all relevant information for a proper execution of the parchase order can be found in trapinsable Tudress + Hauser parchaser Please the aware that all relevant information for a proper execution of the parchase order can be found in trapinsable Tudress + Hauser parchaser Please the aware that all relevant information for a proper execution of the parchase order can be found in trapinsable Tudress + Hauser parchaser Please the aware that all relevant information for a proper execution of the parchase order can be found in trapinsable Tudress + Hauser parchaser Please the aware that all relevant information for a proper execution of the parchase order can be found in the parchase the aware parchaser Please the aware the parchaser Please the aware the parchaser Please the aware the parchaser Please the aware t                                 | Purchase order       Order number/Date<br>107518666 / 2018-10-29       Suppler number<br>13119       Bana Bohsung<br>140phane<br>49/762/201942       Pac       Bana       49/762/201942       Pac       Bana       Bena Bohsung       140phane<br>49/762/201942       Bac       Bena Bohsung       140 or person responsible<br>Bena Bohsung       Bena Bohsung       2018-11-09 10:38:061       Mathematical States       2018-11-29                                                                                                    | rr refers to our general terms and c<br>er. In case the documents and spec<br>Price/Unit<br>28,90 CHF/1,00 Piece<br>Ite                                                                                                    | onditions of purchase as well as to th<br>fications are needed they can be req<br>Confirmation number<br>Test 01<br>in state: Sont                    | e current valid<br>gested by yoar<br>Net value (CHF)<br>8.670,00 |
| Delivery address:         Endress+Hauser SE+Co. KG         Huptbrass 1         7965 Maulburg         Germany         Delivery conditions: EXW Dudingen (Ex Works)         Payment conditions: within 30 days due net         Documents:         Please wave that all relevant information for a proper execution of the purchase order can be found in responsible To/Fees + Hauser purchaser         ZMMOPURCHA_1017518668.0PDF (2018-10-29 03:16:17)         Pos.       Math/Details         Que       20,00 Piece         Pos.       Math/Details         Que       300,00 Piece                                                                                                    | Purchase order         Order stutisfied / Date         Dright mumber / Date         Date         Suppler number         Jatil         Bena Boltsung         Talebone         Alt/Date         Alt/Date         Bena Boltsung         Hand         Bena Boltsung         Bena Boltsung                                                                                                    | er refers 30 our general terms and c<br>er. In case the documents and spec<br>Price/Unit<br>28,90 CHF/1,00 Piece R<br>Ac                                                                                                    | onditions of purchase as well as to th<br>fitcations are needed they can be req<br>Confirmation number<br>Test 01<br>m state: Sent<br>.r., Req. : Yes | e current valid<br>uested by your<br>Net value (CHF)<br>8.670,00 |
| Dalivary.address:           Endress-Hauser SE+Co. KG           Hapdartaset J           78659 Maulburg           Germany           Delivery conditions: EXW Dudingen (Ex Works)           Payment conditions: within 30 days due net           Decements:           Press           Payment conditions: within 30 days due net           Decements:           Press           Payment conditions: within 30 days due net           Decements:           Press           Payment conditions: within 30 days due net           Decements:           Press           Payment conditions: within 30 days due net           Decements:           Press           Payment conditions: within 30 days due net           Decements:           Press           Payment conditions: within 30 days due net           Decements:           Press           Payment conditions:           Payment conditions:           Payment conditions:           Payment conditions:           Payment conditions:           Payment conditions:           Payment conditions:           Payment conditions:           Payment conditions:           P                                                                                                    | Purchase order         Order number/Date         107518664 / 2018-10-20         Suppler number         1319         Centac person         Ben Bohung         7Elephone         497/721/201542         Fax         E-Hail         Your person responsible         Bena Bohung         to ensure a proper execution of this purchase or of         2457.pdf (2018-11-09 10:38:06)         numby       Delivery date         2018-11-23                                                                                                    | er refers to our general terms and o<br>er. In case the documents and spec<br>Price/Unit<br>28,90 CH#/1,00 Piece<br>Re<br>Ad                                                                                                    | onditions of purchase as well as to th<br>frications are needed they can be req<br>Confirmation number<br>Test 01<br>m state: Sent<br>m. Req. : Yes   | e current valid<br>uested by your<br>Net value (CHF)<br>8.670,00 |
| Daliusry: address:           Endress: Hauser: SE+Co., KG           Haupbrass:           Treads: Market SE+Co., KG           Haupbrass:           PROB Maulburg           Germany   Delivery conditions: EXW Dudingen (Ex Works) Payment conditions: within 30 days due net Occuments Wessels aware that all relevant information for a proper execution of the parchase order can be found in versions of our documents and scheduler. The supplier is responsible to have these documents available responsible Toldress + Hauser purchasert ZMMOPURCHA_101751B668.00FC (2018-10-29 03:16:17)  ZMMOPURCHA_101751B668.00FC (2018-10-29 03:16:17) Extended to the supplication of the parchase order can be found in versions of our documents and scheduler. The supplier is responsible to have these documents available responsible Toldress + Hauser purchasert Delivers of the supplications. The supplications. The supplications of the parchase order can be found in versions of our documents available Exdenses + 14234 Delivers + 142454 Delivers (Additional additional additionadditionadditin additional additional additionadditionadditional a                                                                                                    | Purchase order         Order number/Date         Suppler number         3119         Contact person         Ben Bohung         Telephone         47752/2031542         Fax         E-Hail         Your person responsible         Bens Bohung         Status and a proper caeculation of this parchase order         2455-pdf (2018-11-09 10:3206)         Intity       Delivery date         2018-11-23         Conducton Gross Price         Conducton Gross Price                                                                                                    | rr refers to our general terms and c<br>er, in case the documents and spec<br>Price/Unit<br>28,90 CHF/1,00 Piece<br>Re<br>Ad                                                                                                    | onditions of purchase as well as to th<br>lifeations are needed they can be req<br>Confirmation number<br>Test 01<br>m state: Sent<br>n. Req. : Yes   | e current valid<br>uested by yoar<br>Net value (CHF)<br>8.670,00 |
| Diskury: address:         Endrass: SS+Co. KG           Redress: Hauser: SS+Co. KG         Hauptross           T9689 Mauluong         Germany           Delivery conditions: EXW Dudingen (Ex Works)         Payment conditions: within 30 days due net           Decuments:         Press the arower that all relevant spectrostions. The supplier is responsible to have these documents available traffores: + Hauser purchaser           Pos.         Mat.No/Details         Que           10         71214534         300,00 Piecce           11         Zitkingputcer, Griffer Kokillenguis-Deckel, Kokillenguistele nah TLB 410 000 003, Pulverbeschichtet nach TLB 410 000 003, Pulverbeschichtet nach TLB 410 0000 003, Pulverbeschichtet nach TLB 410 000 003, Pulverb                                                                                                    | Purchase order         Order number/Date         107158665 / 2018-0-29         Suppler number         313         Contact person         Ben Behaung         Telephone         497752/281542         Far         E-Mail         Your person responsible         Bena Behaung         tena Behaung         2018-11-23         Mity       Delivery date         Condition Gross Pric         Condition Gross Pric         Condition Gross Pric         Condition Gross Pric                                                                                                    | r refers to our general terms and c<br>er. In case the documents and spec<br>Price/Unit<br>28,90 CHF/1,00 Piece<br>E 17,21 CHF / 1 ST<br>E 2,22 CHF / 1 ST                                                                                                    | onditions of purchase as well as to th<br>fications are needed they can be req<br>Confirmation number<br>Test 01<br>m state: Sent<br>in. Req. : Yes   | e current valid<br>uested by your<br>Net value (CHF)<br>8.670,00 |
| Delivery softreas:         Badrass SF-Co. KG           Nupetross         Nupetross           Delivery conditions: EXW Düdingen (Ex Works)           Payment conditions: within 30 days due net           Decuments:           Prease be aware that all relevant information for a proper execution of the purchase order can be found in versions of our documents and specifications. The supplier is responsible to have these documents awailable to purchase and the secondard secondard           Poiss:         Numerical and specifications. The supplier is responsible to have these documents awailable to purchase and the secondard secondard second                                                                                                    | Purchase order         Order number/Date         107538664 2018-0-29         Suppler number         1313         Cented persion         Bena Bohaung         Telephane         49/7922/281942         Fax         E-Mail         Year person responsible         Bena Bohaung         2018-11-09         Delivery date         2018-11-23         Condition Gross Pric         Condition Gross Pric         Condition Gross Pric         Condition Gross Pric         Condition Gross Pric                                                                                                    | r refers to our general terms and o<br>er. In case the documents and spec           Price/Unit           28,90         CHF/1,00           Pice/Unit           28,90         CHF/1,00           Pice/Unit         Re           Acd           c         2.22           CHF / 1 ST           r         5.31           OHF / 1 ST                                                                                                    | onditions of purchase as well as to th<br>fications are needed they can be req<br>Confirmation number<br>Test 01<br>m state: Sent<br>in, Req. : Yes   | e current valid<br>uested by youe<br>Net value (CHF)<br>8.670,00 |
| Dalvarv. address:         Endress-Hauser SE+co. NG<br>Happbrase 1         TradeB Mauluing<br>Germany         Delivery conditions: EXW Dublingen (Ex Works)         Payment conditions: within 30 days due net         Documents:         Please aware that all relevant information for a proper execution of the purchase order can be found in<br>responsible to have these documents availab<br>responsible to have these documents availab<br>responsible to have these docum | Purchase order         Order number/Date         107518664 / 2018-0-29         Stypier number         1313         Central person         Berna Bohsung         Head Bohsung         Felsphone         49/7922/20192         Pax         E-Mail         Your person responsible         Bena Bohsung         2457.pdf (2018-11-09 10:38:06)         Infly       Delivery date         Condition Surcharge/Quantit         Condition Surcharge/Quantit         Condition Surcharge/Quantit         Condition Surcharge/Quantit         Condition Surcharge/Quantit         Condition Surcharge/Quantit                                                                                                    | prefers to our general terms and c           price/Unit           28,90 CH#/1,100 Piece           R           222 CH#/1 ST           c           5,31 CH#/1 ST           c           5,31 CH#/1 ST           c           5,31 CH#/1 ST           c           5,31 CH#/1 ST           c           c           2.82 CH#/1 ST                                                                                                    | onditions of purchase as well as to th<br>fications are needed they can be req<br>Confirmation number<br>Test 01<br>m state: Sent<br>n. Req. : Yes    | e current valid<br>uested by your<br>Net value (CHF)<br>8.670,00 |
| Delivery address:         Endress-Hauser SF4-0, NG         Hupbtrase1         7868 Maulburg         Germany         Delivery conditions: EXW Dudingen (Ex Works)         Payment conditions: within 30 days due net         Documents:         Presse to aware that all relevant information for a proper execution of the purchase order can be found in trapersine of our documents and section of the purchase ender can be found in trapersine of our documents and section of the purchase order can be found in trapersine of our documents and section of the purchase order can be found in trapersine of our documents and section of the purchase order can be found in trapersine of our documents and sections in the supplicer is responsible to have these documents available to the section of the purchase order can be found in trapersine of our documents and sections. The supplicer is responsible to have these documents available to prove the section of the purchase order can be found in trapersine of our documents and the section of the purchase order can be found in trapersine of our documents available to the section of the purchase order can be found in trapersine or our documents and the section of the purchase order can be found in the section of the purchase order can be found in the section of the purchase order can be found in the section of the purchase order can be found in the section of the purchase order can be found in the section of the purchase order can be found in the section of the purchase order can be found in the section of the purchase order can be found in the section of the purchase order can be found in the section of the purchase order can be found in the section of the purchase order can be found in the section of the purchase order can be found in the section of the                                                                                                    | Purchase order         Order number/Date         1017516664 / 2018-0-29         Suppler number         1318         Contact person         Behave         49775220192         Pac         E-Hail         Your person responsible         Bens Bohaveg         Bets Bohaveg         2457.pdf (2018-11-09 10:38:06)         Infly       Delivery date         Condition Surcharge(Quantitic Condition Surcharge(Quantitic Conditio | refers to our general terms and c           er. In case the documents and spec           Price/Unit           28,90 CH#/1,00 Piece           Re           22,20 CH#/1 ST           c           2.3,20 CH#/1 ST           c           2.3,20 CH#/1 ST           c           2.3,20 CH#/1 ST           c           2.3,20 CH#/1 ST           c           2.3,20 CH#/1 ST           c           2.3,20 CH#/1 ST           c           2.3,20 CH#/1 ST | onditions of purchase as well as to th<br>fications are needed they can be req<br>Confirmation number<br>Test 01<br>m state: Sent<br>n. Req. : Yes    | e current valid<br>uested by your<br>Net value (CHF)<br>8.670,00 |

If several PDFs are attached to the order, you will notice an order change. To edit the changes, you need to reopen the PDFs. After opening the documents, you can process the order as usual.

#### <u>Note</u>:

You can see the date of the order change in the attached PDFs, the original order and the change order. The change order is not displayed again on the dashboard. The history of your changes can be seen in the "changes" field. Further details such as the date of your change, the changed field and the changed values can be found there.

| Menu                                  | Order number | No. pos. | State     | Open     | Confirmation | Order value | Currency | Files | Confirmation Number         | Delivery complete       | Rescind     | Changes     | Customer       | Buyergroup | Last mod   | lified | Created          |
|---------------------------------------|--------------|----------|-----------|----------|--------------|-------------|----------|-------|-----------------------------|-------------------------|-------------|-------------|----------------|------------|------------|--------|------------------|
| 📟 🖻 📴                                 | 1017744754   | 1        | Sent      |          |              | 374,90      | DEUR     | 1     |                             |                         |             | 0           | Endress+Hauser | 011/134    |            |        | 2019-11-19 10:37 |
| 💷 🗟 📔                                 | 1017744753   | 1        | Sent      | <u> </u> | •••          | 374,90      | ) EUR    | 1     |                             | ٦                       |             | 0           | Endress+Hauser | 011/134    |            |        | 2019-11-19 10:32 |
| · · · · · · · · · · · · · · · · · · · | 1017744460_3 | 1        | Confirmed |          |              | 187,40      | 5 EUR    | 0 1   | 234                         |                         |             | 3           | Endress+Hauser | 011/134    | 2019-11-04 | 09:25  | 2019-10-24 14:53 |
| 💷 🗟 📔                                 | 1017744460_2 | 1        | Sent      | <u> </u> |              | 187,46      | 5 EUR    | 0     |                             |                         | -           | 0           | Endress+Hauser | 011/134    |            |        | 2019-10-24 14:51 |
| iiii 🗟 📴                              | 1017744460_1 | 1        | Sent      |          | •••          | 187,46      | 5 EUR    | 1     |                             |                         |             |             |                |            |            |        | 2019-10-24 14:43 |
| -                                     | 1017744460   | 1        | Confirmed | 2        |              | 187,46      | 5 EUR    | 1     | Urder Changes - Google Chro | ome                     |             |             |                |            | - U        | ×      | 2019-10-23 11:01 |
| iiii 🗟 📴                              | 1017744453   | 1        | Confirmed | V        | 088          | 518,90      | DEUR     | ÷ 🔒   | ehdemo.pool4tool.com        | /order show history.php | o?order id= | 157715      |                |            |            | Q      | 2019-10-18 09:37 |
| -                                     | 1017744452   | 1        | Confirmed | 2        |              | 382,95      | 5 EUR    | -     |                             |                         | _           |             |                |            |            |        | 2019-10-18 09:15 |
|                                       | 1017744450   | 1        | Confirmed |          |              | 3.921,85    | S EUR    | 0     | Close window                |                         |             |             |                |            |            |        | 2019-10-17 10:19 |
|                                       | 1017744451   | 1        | Confirmed | 2        |              | 358,80      | ) EUR    | Cha   | nges in Order number: 10177 | 44460_3                 |             |             |                |            |            |        | 2019-10-17 10:14 |
|                                       | 1017744361   | 1        | Sent      |          | ***          | 187,46      | S EUR    | 1     |                             |                         |             |             |                |            |            |        | 2019-09-26 08:43 |
|                                       | 1017744324   | 1        | Confirmed | 2        |              | 160,97      | 7 EUR    | Po    | s. Changes                  | Order was changed by    | /           | Level       | Changed item   | Old value  | New value  |        | 2019-09-12 18:10 |
|                                       | 1017744323   | 1        | Confirmed |          |              | 187,46      | S EUR    | 000   | 10 2019-11-04 09:22:10      | Supplier                |             | Disposition | Quantity       | 12,00      | 11,00      |        | 2019-09-12 18:10 |
|                                       | 1017744322   | 1        | Confirmed | 2        |              | 107.228,33  | 3 EUR    | 000   | 10 2019-11-04 09:22:10      | Supplier                |             | Disposition | Delivery date  | 2019-10-25 | 2019-11-07 |        | 2019-09-12 13:08 |
|                                       | 1017744315   | 1        | Confirmed |          |              | 219.65      | S EUR    |       | 2019-11-04 09:22:10         | suppref                 |             | Posición    | quanuty        | 12,00      | 11,00      |        | 2019-09-12 09:36 |

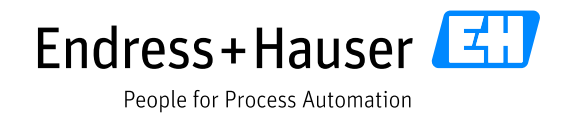

## 8 Rejection of orders

By pressing the *Content and the customer receives a notification.* 

Reasons for rejection can be entered in the remark of decline field (below).

| Remark of decline (copy to all positions) |   |
|-------------------------------------------|---|
|                                           | ^ |
|                                           | ~ |
| 🗱 Decline                                 |   |

The "Reject" button may only be used if the order cannot be accepted.

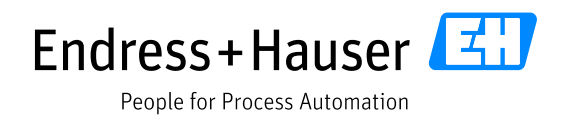

#### 9 Reminder

#### 9.1 OC reminder

With this function, an OC reminder will be sent via e-mail from the portal, in case you have not yet confirmed the order. This happens only when the acknowledgment requirement is set to "Yes". The e-mails will be sent to the contact persons with the responsibility for "orders". Further information on entering and updating contact persons and roles is outlined in the instruction material "Registration on the Endress+Hauser Supplier Portal by JAGGAER".

- 1. OC reminder 2 days after receipt of the order
- 2. OC reminder 4 days after receipt of the order
- 3. OC reminder 7 days after receipt of the order

This applies also to change orders.

| Mi 17.10.2018 14:55                                                                                                    |
|----------------------------------------------------------------------------------------------------|
| M mail@pool4tool.com                                                                                                    |
| E+H: Erinnerung für Bestellung (1002182989) - nicht bestätigt / E+H: Reminder for order (1002182989) - not confirmed                                                                                                    |
| An O Andreas Schall                                                                                                    |
| CC O Wan.fontanyi@pool#tool.com                                                                                                    |
| Sehr geehrte Damen und Herren,                                                                                                    |
| eine Bestellung wurde bisher noch nicht komplett bestätigt.<br>Bestellnummer: 1002182989                                                                                                    |
| Bitte bearbeiten Sie die Bestellung dringend.                                                                                                    |
| Link: https://ehdemo.pool4tool.com/portal/eh<br>Username: ahschall01                                                                                                    |
| Für weitere Fragen stehen wir Ihnen gerne zur Verfügung.<br>Mit freundlichen Grüßen,                                                                                                    |
| I                                                                                                    |
| -<br>Endress+Hauser                                                                                                    |
| Dies ist eine automatisch generierte Email, bitte antworten Sie nicht auf diese.<br>Ihre Email wird nicht weiteraeleitet.                                                                                                    |
| · · · · · · · · · · · · · · · · · · ·                                                                                                    |
| Gemäss der Datenschutzgrundverordnung (EU-DSGVO) sind wir verpflichtet, Sie zu informieren, wenn wir personenbezogene Daten vin Ihnen erheben.<br>Dieser Informationsplficht kommen wir mit folgendem Datenschutzhinweis nach. |
|                                                                                                    |
| Dear Sir or Madam,                                                                                                    |
| an order has not been completely confirmed yet.<br>Order number: 1002182989                                                                                                    |
| Please process the order as soon as possible.                                                                                                    |
| Link: https://ehdemo.pool4tool.com/portal/eh<br>Username: ahschall01                                                                                                    |
| If you have any questions please do not hesitate to contact us.                                                                                                    |

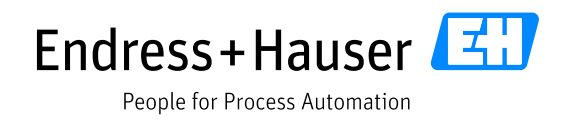

## 9.2 Delivery dunning

If the order is not delivered on the specified delivery date, you will receive a notification via e-mail. The e-mails will be sent to the contact persons with the responsibility for "orders". Further information on entering and updating contact persons and roles is outlined in the instruction material "Registration on the Endress+Hauser Supplier Portal by JAGGAER".

|                                             | Di 16.10.2018 14:56                                                                                                    |
|---------------------------------------------|----------------------------------------------------------------------------------------------------|
| M                                           | mail@pool4tool.com                                                                                                    |
| Ó                                           | E+H: Mahnung für Bestellung (1002182955) - nicht geliefert / E+H: Dunning for order (1002182955) - not delivered                                                                                |
| An O Andreas                                | Schall                                                                                                    |
|                                             |                                                                                                    |
| Sahr gaghrter He                            | srr Andreas Schall                                                                                                    |
| i n . u                                     |                                                                                                    |
| eine Bestellung v<br>Bestellnummer:         | urude angemahnt.<br>1002182955                                                                                                    |
| Bitte bearbeiten                            | Sie die Bestellung dringend.                                                                                                    |
| Link: <u>https://ehd</u><br>Username: ahsch | iemo.pool4tool.com/portal/eh<br>vall01                                                                                                    |
| Für weitere Frag<br>Mit freundlichen        | en stehen wir Ihnen gerne zur Verfügung.<br>Grüfen,                                                                                                    |
| Endress+Hauser                              |                                                                                                    |
| Dies ist eine auto<br>Ihre Email wird n     | imatisch generierte Emoli, bitte antworten Sie nicht auf diese.<br>icht weitergeleitet.                                                                                                    |
| Gemöss der Date<br>Dieser Informatie        | nschutzgrundverordnung (EU-DSGVO) sind wir vergflichtet, Sie zu informieren, wenn wir personenbezogene Daten vin Ihnen erheben.<br>onspflicht kommen wir mit folgendem Datenschutzhinweis nach. |
|                                             |                                                                                                    |
| Dear Mr. Andrea                             | s Schall,                                                                                                    |
| an order was dur                            | nned.                                                                                                    |
| Order number: 1                             | 002192322                                                                                                    |
| Please process th                           | he order as soon as possible.                                                                                                    |
| Link: <u>https://ehd</u>                    | iemo.pool4tool.com/portal/eh                                                                                                    |
| Username: anscr                             | anui                                                                                                    |
| If you have any q                           | uestions please do not hesitate to contact us.                                                                                                    |
| Kind regards,                               |                                                                                                    |
| Endress+Hauser                              |                                                                                                    |
| This is an autom<br>Your email will n       | atically generated email. Please do not respond to this email.<br>at be farwarded.                                                                                                    |

The dunning letter for the associated order can be viewed in the portal.

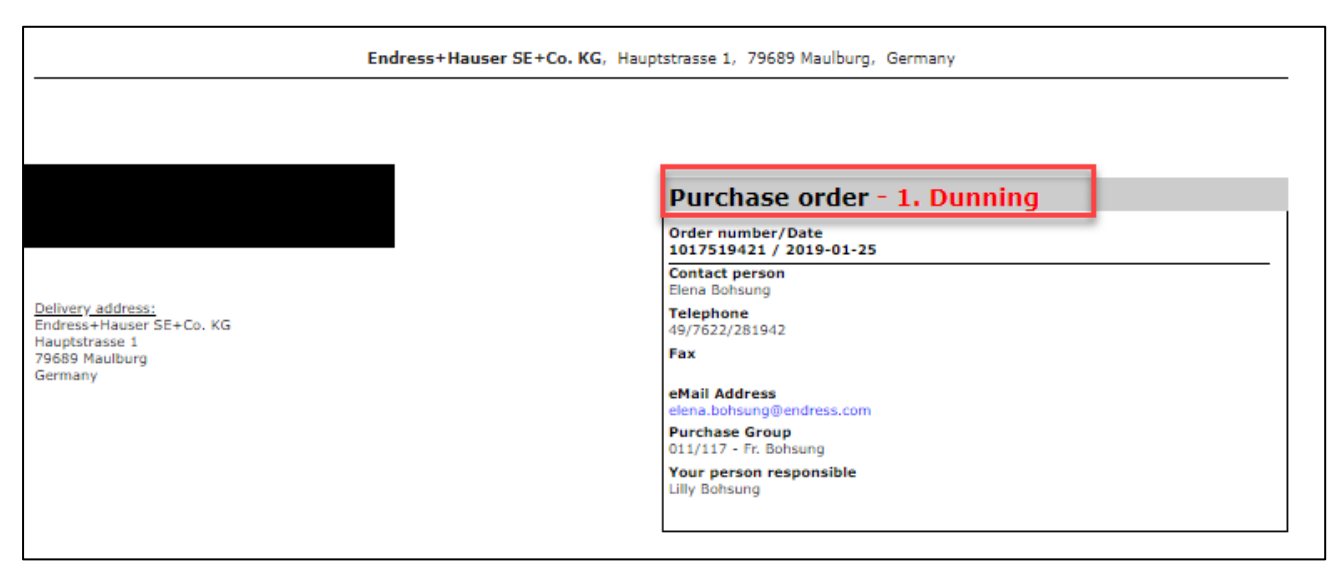

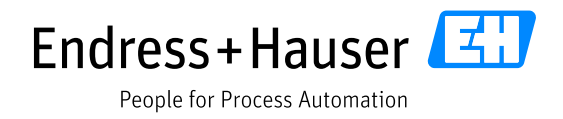

## **10 Order status**

| There are different order statuses in received orders: |                                                                                                    |  |  |  |  |  |  |
|--------------------------------------------------------|----------------------------------------------------------------------------------------------------|--|--|--|--|--|--|
| Sent                                                   | The customer has submitted the order.                                                                    |  |  |  |  |  |  |
| Confirmed                                              | The supplier has confirmed the order and sent it to the customer.                                        |  |  |  |  |  |  |
| Partially confirmed                                    | The supplier has only partially confirmed the order or there has been a changed order from the customer. |  |  |  |  |  |  |
| Sent                                                   | If the order has been canceled, it will be crossed out.                                                  |  |  |  |  |  |  |
| Delivered                                              | The order has arrived at Endress+Hauser.                                                                 |  |  |  |  |  |  |

Completely delivered orders will be archived 30 days after Endress+Hauser has set the "Completed order mark" and will be removed from the overview of incoming orders.

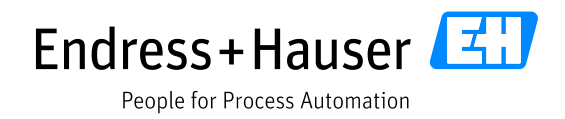

## **11 Reports**

The order overview will provide you with all information about an order at head and position level. In the standard overview, you can identify the Endress+Hauser group production center by looking at the buyer group displayed.

- 011 PC Maulburg
- 020 PC Flowtec
- 004 PC Wetzer
- 005 PC Conducta

| Head le | evel |              |          |       |          |              |             |          |       |                     |                   |         |         |                |            |               | 68 Entries f    | ound. 🕱 🛞 ? |
|---------|------|--------------|----------|-------|----------|--------------|-------------|----------|-------|---------------------|-------------------|---------|---------|----------------|------------|---------------|-----------------|-------------|
|         |      |              |          |       |          |              |             |          |       |                     |                   |         |         |                |            |               | 8 🖲 🔳 🗓         | 4 . 8 . 7   |
| Men     | u    | Order number | No. pos. | State | Open     | Confirmation | Order value | Currency | Files | Confirmation Number | Delivery complete | Rescind | Changes | Customer       | Buyergroup | Last modified | Created         |             |
|         | E    | 1017744754   | 1        | Sent  |          |              | 374,90      | EUR      | 1     |                     |                   |         | 0       | Endress+Hauser | 011/134    | 20            | 19-11-19 10:37  |             |
|         | 2    | 1017744753   | 1        | Sent  | <b>(</b> |              | 374,90      | EUR      | 1     |                     |                   |         | 0       | Endress+Hauser | 011/134    | 20            | 19-11-19 10:32  |             |
|         | 2    | 1017744460_2 | 1        | Sent  | <b>(</b> |              | 187,46      | EUR      | 0     |                     |                   |         | 0       | Endress+Hauser | 011/134    | 20            | 019-10-24 14:51 |             |
|         | 2    | 1017744460_1 | 1        | Sent  |          |              | 187,46      | EUR      | 0     |                     |                   |         | 0       | Endress+Hauser | 011/134    | 20            | 19-10-24 14:43  |             |
|         | 2    | 1017744361   | 1        | Sent  |          |              | 187,46      | EUR      | 1     |                     |                   |         | 0       | Endress+Hauser | 011/134    | 20            | 19-09-26 08:43  |             |

The delivery address is shown on position level.

| If you use the filter function $^{arphi}$ | you can search for specific order numbers or other filter criteria. The |
|-------------------------------------------|-------------------------------------------------------------------------|
| report can be downloaded with             |                                                                         |

| Head leve  | ł             | 68 Entries found. 🕱 🖇 ? |
|------------|---------------|-------------------------|
|            |               | (8) (8) 🔳 🚺 📝 🛞 (8) 💙   |
| Order numb | er            |                         |
| JAGGAER Di | rect ORDER ID |                         |
| Customer   |               | Q_                      |
| State      |               | <b>_</b>                |
|            |               | Filter expand           |

The selected filter criteria can be set as a report and saved for future requests. To do this, click on "new report", enter your filter criteria, and save the template.

| Navigation                                                                                             | Received orders                                                                                               |                           |
|----------------------------------------------------------------------------------------------------|----------------------------------------------------------------------------------------------------|---------------------------|
|                                                                                                    | Templates                                                                                                    | 1                         |
| Supplierportal                                                                                         | Transfer template                                                                                             | E+H Orders 🔚 Save templat |
| Contact people<br>Categories                                                                           | Head level                                                                                                    | Ŕ                         |
| Received orders  Read level company wide  Fast view  Not confirmed  Changed (Quarter)  Added (Quarter) | Order number JAGGAER Direct ORDER ID Customer Endress +Hauser State Filter expand Filter expand Filter expand |                           |
| All<br>New report                                                                                      |                                                                                                    |                           |

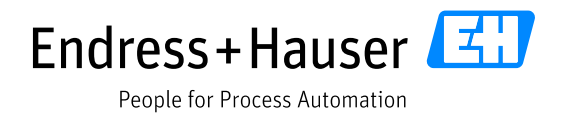

The generated template will be integrated in the tab of the order income.

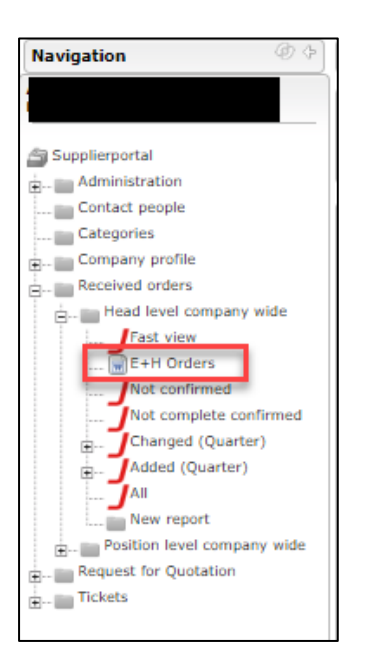